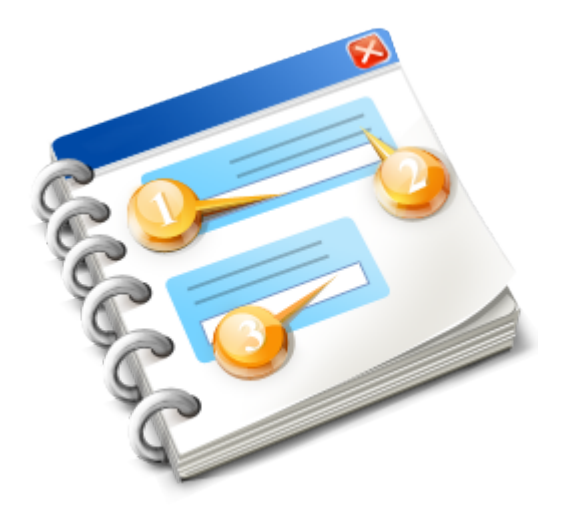

# Kerberos LDAP NFSv4

Configuration Guide 2014

# **Table of Contents**

| 1. Overview                       |   |
|-----------------------------------|---|
| 1.1. Server Components            | 4 |
| 2. Kerberos Authentication        | 5 |
| 2.1. Prereguisites                | 6 |
| 2.2. Configuration Steps          |   |
| 3. Open LDAP Server Configuration |   |
| 3.1. Idap.conf                    |   |
| 3.2. Client Setup                 |   |
| 4. NFSv4 Configuration            |   |
| 4.1. Modify /etc/idmapd.conf      |   |
| 4.2. Modify /etc/sysconfig/nfs    |   |
| , <u> </u>                        |   |

## 1. Overview

This document explains how to configure NFSv4 Server with Kerberos and LDAP authentication. Using Kerberos and/or LDAP with NFSv4 enables use of NFSv4 while maintaining each user's and user group's security rights for files and folders..

The goal of this document is to describe how to setup a network to enable the following:

- # User authentication is performed using a central Kerberos server (typically Active Directory)
- # User information (UID/GID/home directories) is stored in a LDAP directory
- # NFS automount information is stored in LDAP
- # NFSv4 authentication using Kerberos is possible with support for legacy NFSv3 mounts.

## **1.1. Server Components**

#### NFS server V4

The NFS server stands for Network File Server which is a client/server application designed by Sun Microsystems that allows all network users to access shared files stored on computers of different types. NFS provides access to shared files through an interface called the Virtual File System (VFS) that runs on top of TCP/IP. Users can manipulate shared files as if they were stored locally on the user's own hard disk.

#### **Kerberos Authentication**

Kerberos is a secure method for authenticating a request for a service in a computer network. Kerberos lets a user request an encrypted "ticket" from an authentication process that can then be used to request a particular service from a server. The user's password does not have to pass through the network.

#### LDAP Server

The Lightweight Directory Access Protocol (LDAP) is an application protocol for accessing and maintaining distributed directory information services over an Internet Protocol (IP) network.

Note: SoftNAS does not support installation of Open LDAP servers on the SoftNAS server itself. To use LDAP, you would typically already have an LDAP server running separately in your environment and configure SoftNAS to reference that LDAP server. Refer to the vendor's LDAP server documentation or Open LDAP configuration and setup information (not included with SoftNAS).

## 2. Kerberos Authentication

## 2.1. Prerequisites

The following prerequisites are required for a successful Kerberos install

- # Server packages
- # Time synchronization
- # Host Names

### **Server Packages**

To begin using Kerberos the following packages should be installed in the SoftNAS server.

```
krb5-appl-servers
krb5-appl-clients
krb5-server
krb5-workstation
krb5-auth-dialog
krb5-devel-1.10.3
krb5-pkinit-openssl
krb5-server-ldap

yum install krb###
### yum -y install krb5-pkinit-openssl krb5-server-ldap
```

#### **Time Synchronization**

All machines that will participate in kerberos authentication must have a reliable, synchronized time source. If the difference in time between systems varies by more than a small amount (usually five minutes), systems will not be able to authenticate.

The following error will be displayed in this case, in a Red Hat Enterprise Linux 5 environment

kadmin: GSS-API (or Kerberos) error while initializing kadmin interface

#### **Resolution:**

To resolve this error, it is necessary to ensure that the time between the client and the KDC is synchronized.

#### **Host Names**

All hosts must have their hostname set to the fully qualified hostname as reported by DNS. Both forward and reverse mapping must work properly. If the host name does not match the reverse DNS lookup, Kerberos authentication will fail.

To avoid this in the testing environment we have added the server name inside /etc/hosts file also in the clients hosts file

10.185.147.225 nfsv4.nfstest.com nfsv4 nfstest.com

| Module Config         | Kerberos5 C           | Configuration Search Docs. |
|-----------------------|-----------------------|----------------------------|
| Log files             |                       |                            |
| Default log file      | /var/log/krb5libs.log | -                          |
| KDC log file          | /var/log/krb5kdc.log  | _                          |
| Admin server log file | /var/log/kadmind.log  | _                          |
| Default Configuration |                       |                            |
| Realm                 | NFSTEST.COM           | ]                          |
| Domain name           | nístest.com           | ]                          |
| Default domain name   | nfstest.com           |                            |
| Use DNS to lookup KDC | O Yes 💿 No            |                            |
| <u>KDC</u>            | nfsv4.nfstest.com     | : 88                       |
| <u>Adrain server</u>  | nfsv4.nfstest.com     | : [749                     |
| Update Configuration  |                       |                            |

| Module Config         | Kerberos5 Co             | nfiguration | Search Docs |
|-----------------------|--------------------------|-------------|-------------|
| Log files             |                          |             |             |
| Default log file      | /var/log/krb5libs.log    |             |             |
| KDC log file          | /var/log/krb5kdc.log     |             |             |
| Admin server log file | /var/log/kadmind.log     |             |             |
| Default Configuration |                          |             |             |
| Realm                 | raadg.com                |             |             |
| Domain name           | raadg.com                |             |             |
| Default domain name   | raadg.com                |             |             |
| Use DNS to lookup KDC | Yes <ul><li>No</li></ul> |             |             |
| KDC                   | krb.raadg.com            | : 749       |             |
| Admin server          | krb.raadg.com            | : 88        |             |

#### The Above snapshot is the Kerberos Configuration where are the configuration files

/etc/krb5.conf && /var/kerberos/krb5kdc/kdc.conf && /var/kerberos/krb5kdc/kadm5.acl

```
NFSTEST.COM = \{
 kdc = nfsv4.nfstest.com:88
 admin server = nfsv4.nfstest.com:749
 default domain = nfstest.com
 }
[domain realm]
 .nfstest.com = NFSTEST.COM
nfstest.com = NFSTEST.COM
[appdefaults]
pam = \{
  debug = false
  ticket lifetime = 36000
  renew lifetime = 36000
  forwardable = true
  krb4 convert = false
 }
kinit = \{
  ticket lifetime = 36000
  renew lifetime = 36000
  forwardable = true
 }
2./var/kerberos/krb5kdc/kdc.conf
_____
 [kdcdefaults]
kdc ports = 88
 kdc\_tcp\_ports = 88
[realms]
NFSTEST.COM = \{
 acl_file = /var/kerberos/krb5kdc/kadm5.acl
 dict_file = /usr/share/dict/words
  admin keytab = /var/kerberos/krb5kdc/kadm5.keytab
  supported_enctypes = aes256-cts:normal aes128-cts:normal des3-hmac-sha1:normal des-cbc-
md5:normal des-cbc-crc:normal
 }
```

```
3./var/kerberos/krb5kdc/kadm5.acl
```

\_\_\_\_\_

\*/admin@NFSTEST.COM \*/

## 2.2. Configuration Steps

After the prerequisites have been met, the following steps are required for a successful configuration

- # Create the Kerberos database
- # Add administrative user
- # Create host principal for the KDC (nfsv4)
- # Setup the default policy
- # Add normal users
- # Perform firewall configuration

### **Create Kerberos Database**

Create the database with the following command.

[root@nfsv4] kdb5\_util create -s This will prompt you for a password. You will only have to enter this password which is here nf\$server

#### Add the first Administrative User

I do administration as root, so the first user I add is root/admin. The default realm is appended automatically, so the command to use is as follows.

[root@nfsv4] kadmin.local -q "addprinc root/admin"

Enter a password when prompted which is also "nf\$Server"

## Create a Host Principal for the KDC (nfsv4)

```
[root@nfsv4]# kadmin
Authenticating as principal root/admin@nfsv4.nfstest.com with password.
Password for root/admin@nfsv4.nfstest.com:
kadmin: addprinc -randkey host/nfsv4.nfstest.com
NOTICE: no policy specified for host/nfsv4.nfstest.com@nfstest.com; assigning "default"
Principal "host/nfsv4.nfstest.com@nfstest.com " created.
kadmin: ktadd host/nfsv4.nfstest.com
```

## **Setup Default Policy**

You will want to create the default password policy at this point. All new accounts will have this policy enforced.

```
[root@nfsv4] kadmin
Authenticating as principal root/admin@nfstest.com with password.
Password for root/admin@ nfstest.com:
kadmin: add_policy -maxlife 180days -minlife 2days -minlength 8 -minclasses 3 -history
10 default
```

#### Add a normal user

```
[root@ec2-54-204-34-218 config]# kadmin.local -q "addprinc ahmed/users"
Authenticating as principal root/admin@NFSTEST.COM with password.
NOTICE: no policy specified for ahmed/users@NFSTEST.COM; assigning "default"
Enter password for principal "ahmed/users@NFSTEST.COM":
Re-enter password for principal "ahmed/users@NFSTEST.COM":
Principal "ahmed/users@NFSTEST.COM" created.
```

## **Firewall Configuration**

It is highly recommended that a firewall (for example iptables) be used to restrict access. For kerberos to work, the following ports must be opened.

- Clients must be able to reach all KDCs on UDP port 88 (for authentication).
- Clients must be able to reach the primary KDC on TCP port 749 (for password management).
- The primary KDC must be able to reach the secondary KDCs on TCP port 754 (for replication).

## 3. Open LDAP Server Configuration

First we have to initialize LDAP server but setting the configuration in the webmin-LDAP-server Module

#### 1. To build root DN for LDAP we have to clear

```
*rm -rf /var/lib/ldap/*
```

```
*rm -rf /etc/openldap/slapd.d/*
```

- \* cp /usr/share/openldap-servers/DB\_CONFIG.example /var/lib/ldap/
- \* chown -R ldap.ldap /var/lib/ldap/

#### 2. Configure Webmin LDAP module as screenshot

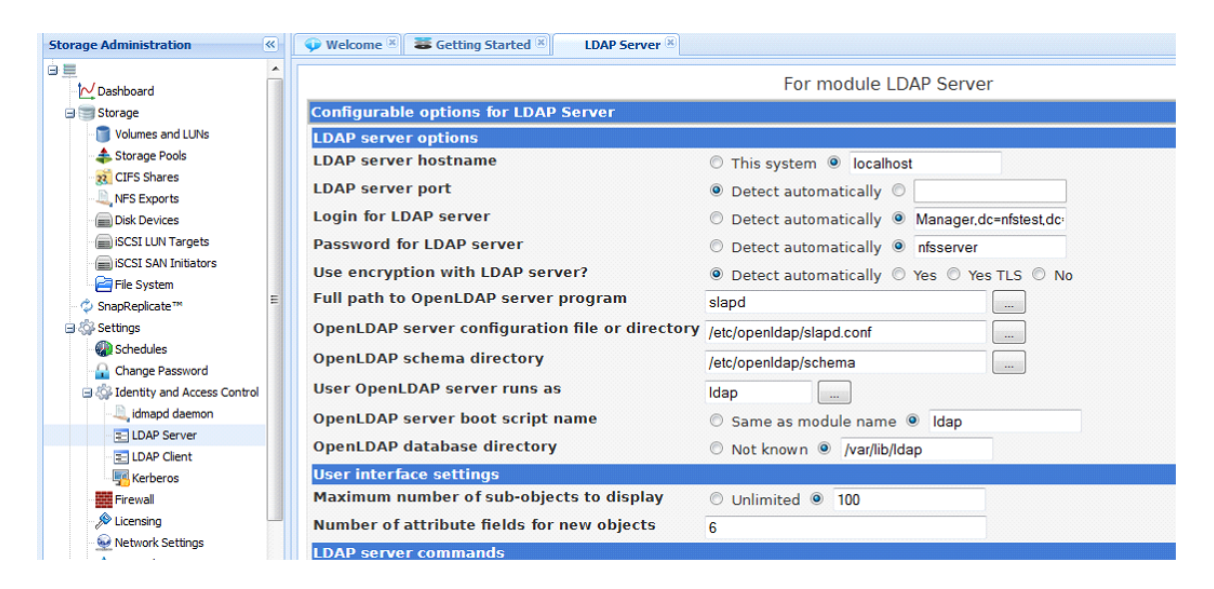

3. Click Save. The openIdap server configuration page is displayed.

| Module Index<br>Help          | Oper                                                                                | LDAP Server Configu                                                                                              | ration                                  |                                  |  |  |
|-------------------------------|-------------------------------------------------------------------------------------|----------------------------------------------------------------------------------------------------|-----------------------------------------|----------------------------------|--|--|
|                               |                                                                                     |                                                                                                    |                                         |                                  |  |  |
| Root DN for LD                | AP database dc=no-ip,dc=inf                                                         | 0                                                                                                    |                                         |                                  |  |  |
| Administra                    | tion login DN cn=Manager,dc                                                         | =no-ip,dc=info                                                                                                   |                                         |                                  |  |  |
| Administrati                  | on password Unix encrypted :                                                        | l2wXrorTM4b5.                                                                                                    |                                         |                                  |  |  |
| New administrati              | on password  On't change                                                            | <ul> <li>Don't change <sup>®</sup> Set to</li> <li>Default <sup>®</sup></li> <li>Default <sup>®</sup></li> </ul> |                                         |                                  |  |  |
| Inde                          | xes to cache <ul> <li>Default</li> </ul>                                            |                                                                                                    |                                         |                                  |  |  |
| Database ent                  | ries to cache 💿 Default 🗇 🗌                                                         |                                                                                                    |                                         |                                  |  |  |
| Access co                     | Allow LDAP v2<br>Allow anonymo<br>Allow anonymo<br>Allow anonymo<br>Allow updates b | clients<br>us login with credentials<br>us login with DN<br>vy anonymous logins                                  |                                         |                                  |  |  |
| Maximum number of search res  | ults to return <ul> <li>Default (500)</li> </ul>                                    | 0                                                                                                    |                                         |                                  |  |  |
| Maximum time                  | for searches <ul> <li>Default (3600</li> </ul>                                      | seconds) 🔘 📃 seconds                                                                                             |                                         |                                  |  |  |
| Encryption options            |                                                                                     |                                                                                                    |                                         |                                  |  |  |
| Save                          |                                                                                     |                                                                                                    |                                         |                                  |  |  |
| Return to module index        | r sýstem.                                                                           | LDAP Server                                                                                                    |                                         |                                  |  |  |
|                               |                                                                                     |                                                                                                    |                                         |                                  |  |  |
|                               |                                                                                     | <b>P</b>                                                                                                    |                                         |                                  |  |  |
| OpenLDAP Server Configuration | Manage Schema                                                                       | LDAP Access Control                                                                                              | Browse Database                         | Create Tree                      |  |  |
| Apply Configuration Cli       | ick this button to activate the cu                                                  | rrent OpenLDAP server configuration.                                                                             |                                         |                                  |  |  |
| Stop Server Cli               | ick this button to shut down the<br>m working.                                      | running OpenLDAP server. Beware that thi                                                                         | s may prevent user accounts or mail ali | ases stored in the LDAP database |  |  |
| Start at boot?  Yes No Ch     | nange this selection to determine                                                   | if the OpenLDAP server is started at boot                                                                        | time or not.                            |                                  |  |  |

#### By clicking on Create Tree

Module Index

Create Tree

This page provided a convenient way to create DN that will be the base of a new tree in the database. It can also create an example user or email alias under the tree, as a template for your own objects.

| Name for new DN                     | Based on domain name     | no-ip.info                                  |
|-------------------------------------|--------------------------|---------------------------------------------|
|                                     | Distinguished name       | dc=no-ip,dc=info                            |
| Create example object under new DN? | No ○ Unix user ○ Unix us | er with mail 🔿 Unix group 🛇 Address mapping |

by this check LDAP server for cn=Manger,dc=no-ip,dc=info is created Next we have to create Organization unit to hold Groups and Users By clicking "Browse Database"

| Child ablance Obland and being                        |         |
|-------------------------------------------------------|---------|
| Select all Unvert selection. I Add new sub-object     |         |
| Sub-object                                            | Actions |
| ou=groups,dc=no-ip,dc=info                            | Rename  |
| ou=groups1,dc=no-ip,dc=info                           | Rename  |
| ou=users,dc=no-ip,dc=info                             | Rename  |
| Select all.   Invert selection.   Add new sub-object. |         |
| Remove Selected Children                              |         |

# Click on "Add new sub-object" To have "Groups" "Users" objects for LDAP users and Groups

| UPS                              |  |
|----------------------------------|--|
| Central location for UNIX groups |  |
|                                  |  |
|                                  |  |

< Return to database browser

## For Users

| Module Index<br>Help |                    |            | Create Object                   |  |  |
|----------------------|--------------------|------------|---------------------------------|--|--|
| New LDAP object      | details            |            |                                 |  |  |
| New object DN        | ou                 | = users    |                                 |  |  |
| Parent object DN     | ✔ dc=no-ip,dc=info |            |                                 |  |  |
| Object classes       | organizat          | tionalUnit | ł                               |  |  |
| Other attributes     | Attribute          |            | Values                          |  |  |
|                      | objectClass        | ;          | top                             |  |  |
|                      | ou                 |            | Users                           |  |  |
|                      | description        |            | Central location for UNIX users |  |  |
|                      |                    |            |                                 |  |  |

Create

After the above steps we should have something like this

| Module Index<br>Help                                  | Browse Database    |         |
|-------------------------------------------------------|--------------------|---------|
| Browsing: dc=no-ip,dc=info                            | Show Browse Parent |         |
| Child objects Object attributes                       |                    |         |
| Select all.   Invert selection.   Add new sub-object. |                    |         |
| Sub-object                                            |                    | Actions |
| ou=groups,dc=no-ip,dc=info                            |                    | Rename  |
| ou=users,dc=no-ip,dc=info                             |                    | Rename  |
| Select all.   Invert selection.   Add new sub-object. |                    |         |
| Remove Selected Children                              |                    |         |
| Free Return to module index                           |                    |         |

After this step we can create Groups and Users elements by clicking on "LDAP Users and Groups" At the left Panel

| ISCSI Client<br>iSCSI Server<br>iSCSI Target<br>Jabber IM Server<br>LDAP Users and Groups | * | Help<br>Module Config<br>LDAP Users LDAP<br>Select all.   Invert select | G <b>roups</b><br>ion.   Add a new LDAf | LDAP Users and Grou          | ips     |
|-------------------------------------------------------------------------------------------|---|-------------------------------------------------------------------------|-----------------------------------------|------------------------------|---------|
| Linux Bootup Configuration                                                                |   | Group name                                                              | Group ID                                | Description                  | Members |
| Majordomo List Manager                                                                    |   | 🔲 sysadmin                                                              | 1100                                    | UNIX systems administrators  |         |
| MON Service Monitor<br>Network Services                                                   |   | install                                                                 | 500                                     | Oracle Installer             |         |
| Network Services and                                                                      |   | 🕅 dba                                                                   | 501                                     | Oracle DBA                   |         |
| Protocols                                                                                 |   | sysoper 📃                                                               | 502                                     | Oracle SYS Operator          |         |
| OpenSLP Server                                                                            |   | 🔲 asmadmin                                                              | 503                                     | Oracle ASM Admin             |         |
| Postfix Mail Server                                                                       |   | 🔲 asmdba                                                                | 504                                     | Oracle ASM DBA               |         |
| PostgreSQL Database Server                                                                |   | i asmoper                                                               | 505                                     | Oracle ASM Operator          |         |
| PPP Dialup Client                                                                         |   | panic                                                                   | 911                                     | Panic user's group           |         |
| PPTP VPN Client                                                                           |   | nssproxy                                                                | 801                                     | Network Service Switch Proxy |         |
| PPTP VPN Server                                                                           |   | Test.group                                                              | 1101                                    | Test Group                   |         |
| Procmail Mail Filter                                                                      |   | m nfs                                                                   | 2001                                    | nfs group                    |         |
| QMail Mail Server                                                                         |   | SSSSSS                                                                  | 513                                     | \$\$\$\$\$\$\$\$\$\$\$\$     |         |
| Samba Windows File Sharing<br>Security Sentries                                           | ш | Select all.   Invert selection<br>Delete Selected Groups                | n.   Add a new LDAP                     | group.                       |         |

## Add New LDAP Group

| • | Module Index                                      | Create Group                                                               |
|---|---------------------------------------------------|----------------------------------------------------------------------------|
|   | Group Details                                     |                                                                            |
|   | Group name<br>Group ID<br>Description<br>Password | nfsusers<br>5220<br>This is the nfs users Groups<br>© No password required |
|   |                                                   | Pre-encrypted password     Normal password                                 |
|   | Members /                                         | All users Users in group                                                   |
|   | Group capabilities                                |                                                                            |
|   | Samba group?                                      | ⊘ Yes ● No                                                                 |
|   | Upon Creation<br>Create group in other modules?   | © Yes <sup>©</sup> No                                                      |

#### Add new user to nfsusers

| Help<br>Module Config |                                                        |                        |                 | LDAP Users an | d Groups        |                 |  |
|-----------------------|--------------------------------------------------------|------------------------|-----------------|---------------|-----------------|-----------------|--|
|                       | Select all.   Invert select                            | ction.   Add a new LDA | NP user.        |               |                 | Run batch file. |  |
|                       | Username                                               | User ID                | Group           | Real name     | Home directory  | Shell           |  |
|                       | 🔲 drobilla                                             | 1100                   | 2001            | drobilla      | /home/drobilla  | /bin/bash       |  |
|                       | 🔲 test.user                                            | 1101                   | 1101            | test.user     | /home/test.user | /bin/bash       |  |
|                       | panic                                                  | 911                    | 911             | panic         | /home/panic     | /bin/bash       |  |
|                       | nssproxy                                               | 801                    | 801             | nssproxy      | /home/nssproxy  | /bin/false      |  |
|                       | Select all,   Invert selection.   Add a new LDAP user. |                        |                 |               |                 |                 |  |
|                       | Delete Selected Users                                  | Disable Selected       | Enable Selected |               |                 |                 |  |

| Module Index      |                                       | Create User                                                                   |                       |  |
|-------------------|---------------------------------------|-------------------------------------------------------------------------------|-----------------------|--|
| User Details      |                                       |                                                                               |                       |  |
|                   | Username                              | nfsuser1                                                                      |                       |  |
|                   | User ID                               | 5220                                                                          |                       |  |
|                   | Real name                             | This is First NFS user                                                        |                       |  |
|                   | Home directory                        | Automatic                                                                     |                       |  |
|                   | Shell                                 | /bin/bash 🗸                                                                   |                       |  |
|                   | Password                              |                                                                               |                       |  |
|                   | 1 4334014                             | No password required                                                          |                       |  |
|                   |                                       | No login allowed     Inferential                                              |                       |  |
|                   |                                       | Reconstructed parameter                                                       |                       |  |
|                   |                                       | Login temporarily disabled                                                    |                       |  |
| Password Options  |                                       | · · ·                                                                         |                       |  |
|                   | Password changed                      | Never                                                                         | Expiry date / Jan 🗸 / |  |
|                   | Ninimum davs                          |                                                                               | Maximum days          |  |
|                   | Warning days                          |                                                                               | Inactive days         |  |
|                   | Force change at next login?           | Vec O No                                                                      |                       |  |
| Group Membership  | , , , , , , , , , , , , , , , , , , , |                                                                               |                       |  |
|                   | Primary group                         | nfsusers                                                                      |                       |  |
|                   | Secondary groups                      | All groups In groups<br>Gridsas<br>panio<br>sssss<br>sysadmin<br>sysoper<br>v |                       |  |
| User capabilities |                                       |                                                                               |                       |  |
|                   | Samba login?                          | O Yes O No                                                                    |                       |  |
| Upon Creation     |                                       |                                                                               |                       |  |
|                   | Create home directory?                | Yes No                                                                        |                       |  |
|                   | Create user in other modules?         | ● Yes ◎ No                                                                    |                       |  |

#### As we talked above how to configure Kerberos5

| Module Config         | Kerberos5 Con             | figuration | Search Docs. |
|-----------------------|---------------------------|------------|--------------|
| Log files             |                           |            |              |
| Default log file      | /var/log/krb5libs.log     |            |              |
| KDC log file          | /var/log/krb5kdc.log      |            |              |
| Admin server log file | /var/log/kadmind.log      |            |              |
| Default Configuration |                           |            |              |
| Realm                 | no-ip.info                |            |              |
| Domain name           | no-ip.info                |            |              |
| Default domain name   | no-ip.info                |            |              |
| Use DNS to lookup KDC | O Yes O No                |            |              |
| KDC                   | mycentosserver.no-ip.info | : 88       |              |
| Admin server          | mycentosserver.no-ip.info | : 749      |              |
| Update Configuration  |                           |            |              |

As your LDAP server must be configured to use kerberos. If you are running your LDAP server on the same machine as your kerberos KDC, then everything is setup; otherwise, the following must be configured:

```
/etc/openlad/slapd.conf
access to attr=loginShell
    by dn.regex="uid=.*/admin,cn=GSSAPI,cn=auth" write
    by self write
    by * read
# Only the user can see their employeeNumber
access to attr=employeeNumber
    by dn.regex="uid=.*/admin,cn=GSSAPI,cn=auth" write
    by self read
    by * none
# Default read access for everything else
access to *
    by dn.regex="uid=.*/admin,cn=GSSAPI,cn=auth" write
    by * read
```

# 3.1. Idap.conf

This file needs to be propagated to each host, including the ldap servers. Only the following three lines need to be present.

BASE dc=no-ip,dc=info URI ldaps://mycentosserver.no-ip.info

This where all clients are going to point and look for LDAP server.

## 3.2. Client Setup

## **Copy Files**

Copy the following files from the KDC or LDAP server.

- # /etc/krb5.conf
- # /etc/openIdap/ldap.conf
- # /etc/openIdap/cacerts/cacert.pem

## **Create Kerberos Principals**

Run kadmin on the server and create the following principals. Replace qmail.no-ip.info with the fully qualified name of the client machine. If you don't plan to use NFS, then don't add the second principal. You can always add it now, even if you aren't planning on using NFSv4 at the moment; it won't hurt anything.

```
[root@mycentosserver]# kadmin
Authenticating as principal root/admin@no-ip.info with password.
Password for root/admin@no-ip.info:
kadmin: addprinc -randkey host/qmail.no-ip.info
kadmin: addprinc -randkey nfs/qmail.no-ip.info
```

```
"/etc/hosts" 6L, 350C written
root@mycentosserver [/]# kadmin
Authenticating as principal root/admin@no-ip.info with password.
Password for root/admin@no-ip.info:
kadmin: ddprinc -randkey host/qmail.no-ip.info
kadmin: Unknown request "ddprinc". Type "?" for a request list.
kadmin: addprinc -randkey host/qmail.no-ip.info
WARNING: no policy specified for host/qmail.no-ip.info@no-ip.info; defaulting to no policy
Principal "host/qmail.no-ip.info
WARNING: no policy specified for nfs/qmail.no-ip.info
WARNING: no policy specified for nfs/qmail.no-ip.info
WARNING: no policy specified for nfs/qmail.no-ip.info
WARNING: no policy specified for nfs/qmail.no-ip.info
```

Now run kadmin on the client. Add the above two principals to the keytab file as follows. Note the special way in which the NFS principal is added. This is important or again things will fail in mysterious ways.

```
[root@qmail ~]# kadmin
Authenticating as principal root/admin@no-ip.info with password.
Password for root/admin@no-ip.info:
kadmin: ktadd host/qmial.no-ip.info
kadmin: ktadd -e des-cbc-crc:normal nfs/qmail.no-ip.info
```

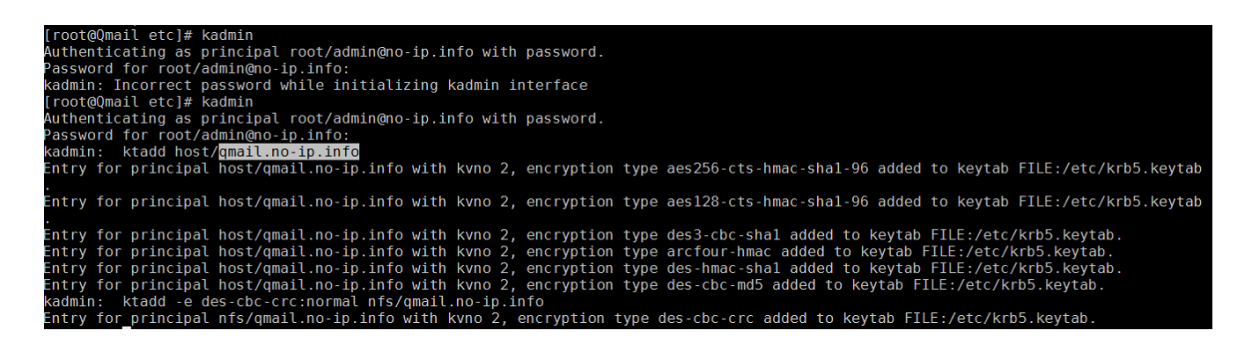

## **Enable Authentication**

Run the configuration tool by typing authconfig at the shell prompt. You will need to check 'Use LDAP' under 'User Information' and 'Use Kerberos' under 'Authentication'.

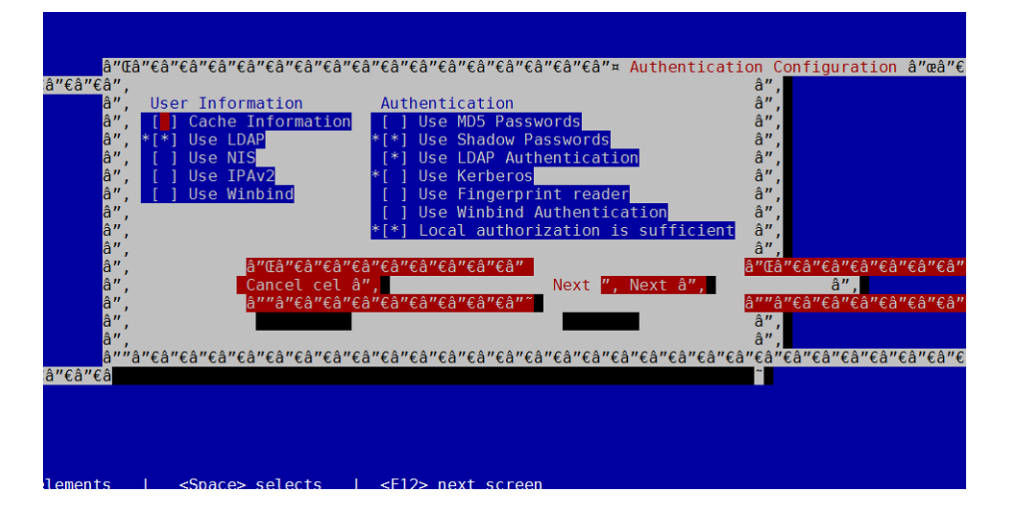

After Hit Next you may face this error

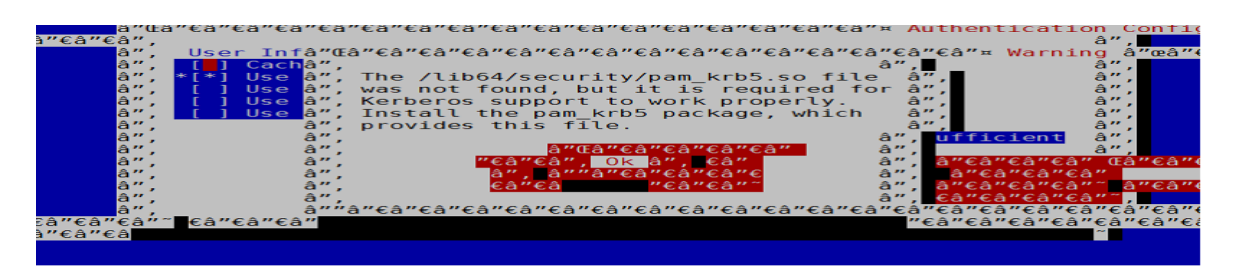

yum install pam\_krb5 Hit Next

| €â"€  |                                                                                                    |                                                                                                    |                                    |                                                                                                    |                       |
|-------|----------------------------------------------------------------------------------------------------|----------------------------------------------------------------------------------------------------|------------------------------------|----------------------------------------------------------------------------------------------------|-----------------------|
| "ۉ"ۉ" | δ"Œâ"∈â"∈â"∈â"∈â       â",         â",       [] Us         å", Server:       [] dap:/         å", Base DN:       dc=no-         å",       â",         å",       â",         å",       a"arcă"eâ         å",       â",         à",       â",         à",       â",         à",       â"arcă"eâ         à",       â"arcă"eâ         à",       â"arcă"eâ         â",       â"arcă"eâ         â",       â"arcă"eâ         â",       â"arcă"eâ         â",       â"arcă"eâ | "Eâ"Eâ"Eâ"Eâ"Eâ"Eâ"Eâ"<br>e TLS<br>/mycentosserver.no-<br>ip,dc=info<br>"Eâ"Eâ"Eâ"Eâ"Eâ"Eâ"<br>k â",<br>"Eâ"Eâ"Eâ"Eâ"Eâ"Eâ"Eâ"<br>"Eâ"Eâ"Eâ"Eâ"Eâ"Eâ"Eâ | 'câ"câ"câ"câ"câ"câ"câ"<br>:ip.info | Eâ"¤ LDAP Settings<br>â",<br>â",<br>â",<br>a"Eâ"Eâ"Eâ"Eâ"Eâ"Eâ"Eâ"<br><b>a"Eâ"Eâ"Eâ"Eâ"Eâ</b> "Eâ"Eâ"<br>a",<br>a",<br>a",<br>a",<br>a",<br>a",<br>a",<br>a" | â″œâ″€â′<br>€â″€â″€â″ |
| ۉ"ۉ   |                                                                                                    |                                                                                                    |                                    |                                                                                                    |                       |
| ments | <space> selects</space>                                                                                                    | <f12> next scree</f12>                                                                                                    | en                                 |                                                                                                    |                       |

Due to we copy /etc/openIdap/Idap So you should see the contents

At this point the LDAP && Kerberos are configured to get informations from Idap and auth from Kerbros.

## 4. NFSv4 Configuration

We need know to share /home using /export/home to share all LDAP\_USER\_HOMEDIR.

The following screens show how to configure the export:

| Module Index<br>Help                                                                          |                                                                                                    | Create Export                                                                     |                          |
|-----------------------------------------------------------------------------------------------|----------------------------------------------------------------------------------------------------|-----------------------------------------------------------------------------------|--------------------------|
| Export details                                                                                |                                                                                                    |                                                                                   |                          |
| NFS Version                                                                                   | 4  3 (or lower)                                                                                                    |                                                                                   |                          |
| NFSv4 Pseudofilesystem to exp                                                                 | port /export                                                                                                    |                                                                                   |                          |
| Directory to export                                                                           | /home                                                                                                    | in /export/home                                                                   |                          |
| Active?<br>Export to<br>(with or without Authentication)<br>Security level                    | Yes No     Everyone     WebNFS clients     Sys     IPv4 Network     IPv6 Address     krb5     lipkey     spkm-3     None Integrity Privacy | Host(s)     NIS Netgroup     Netmask      (including Integrity)                   |                          |
| Export security                                                                               |                                                                                                    |                                                                                   |                          |
| Read-only?<br>Disable subtree checking?<br>Immediately sync all writes?<br>Trust remote users | <ul> <li>○ Yes ● No</li> <li>○ Yes ● No</li> <li>○ Yes ○ No ● Default</li> <li>○ Everyone ● Everyone</li> </ul>                            | Clients must be on secure port?<br>Hide the filesystem?<br>e except root   Nobody | ● Yes ○ No<br>● Yes ○ No |
| Treat untrusted users as                                                                      | Default                                                                                                    | Treat untrusted groups as                                                         | Default                  |
| NFSv2-specific options<br>Make symbolic links relative?<br>Don't trust UIDs<br>Create         | © Yes ම No<br>ම None ©                                                                                                    | Deny access to directory?<br>Don't trust GIDs                                     | © Yes ● No<br>● None ©   |

| Help<br>Module Config           | NFS Exports                                                                                                    | Search Docs    |
|---------------------------------|----------------------------------------------------------------------------------------------------|----------------|
| Select all.   Invert selection. | Add a new export.                                                                                                    |                |
| Directory                       | Exported to                                                                                                    |                |
| /export/home                    | Authenticated network: gss/krb5i                                                                                                    |                |
| /export                         | Authenticated network: gss/krb5i                                                                                                    |                |
| Select all.   Invert selection. | Add a new export.                                                                                                    |                |
| Delete Selected Exports         | Disable Selected Enable Selected                                                                                                    |                |
| Apply Changes                   | Click this button to apply the current file exports configuration. This will make all the directories listed above available wi specified. | th the options |

## 4.1. Modify /etc/idmapd.conf

You must change the domain to your current domain. Also, The user mapping for nobody should be updated.

| woanie | Contig |
|--------|--------|
|        |        |

idmapd configuration

| General Config   | uration                 |   |
|------------------|-------------------------|---|
| Pipefs directory | /var/lib/nfs/rpc_pipefs | ) |
| Domain name      | no-ip.info              |   |
| Mapping config   | uration                 |   |
| Nobody user      | nfsnobody               |   |
| Nobody group     | nfsnobody               |   |
| Save config and  | restart daemon          |   |

## 4.2. Modify /etc/sysconfig/nfs

To enable secure NFS, you must add the following line to /etc/sysconfig/nfs

SECURE\_NFS=yes

If you are still using NFSv3 and a firewall, you may want to add the following definitions as well. Choose ports that are appropriate to your environment, although the listed values work well for us.

STATD\_PORT=4000 LOCKD\_TCPPORT=4001 LOCKD\_UDPPORT=4001 MOUNTD\_PORT=4002 RQUOTAD\_PORT=4003